# How to setup your Multi-Factor Authentication (MFA) methods

This document provides the instructions on setting up the Multi-Factor Authentication for your Diné College account. This is to ensure that all Diné College accounts are secure and protected. <u>Please read through it carefully and follow the instructions.</u>

Need help? Contact the Diné College IT Department at 928-724-6675.

- 1. Navigate to 'MyDCPortal'.
- 2. Sign in using your Diné College credentials

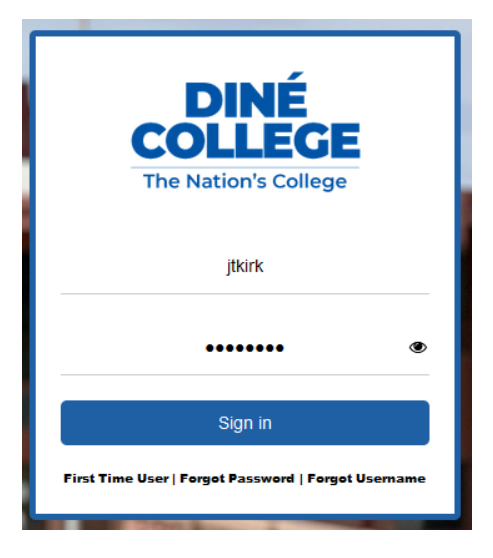

Once you sign in, you will be prompted to verify your Diné College email.

3. Click on your Diné College email address to send a code to your email.

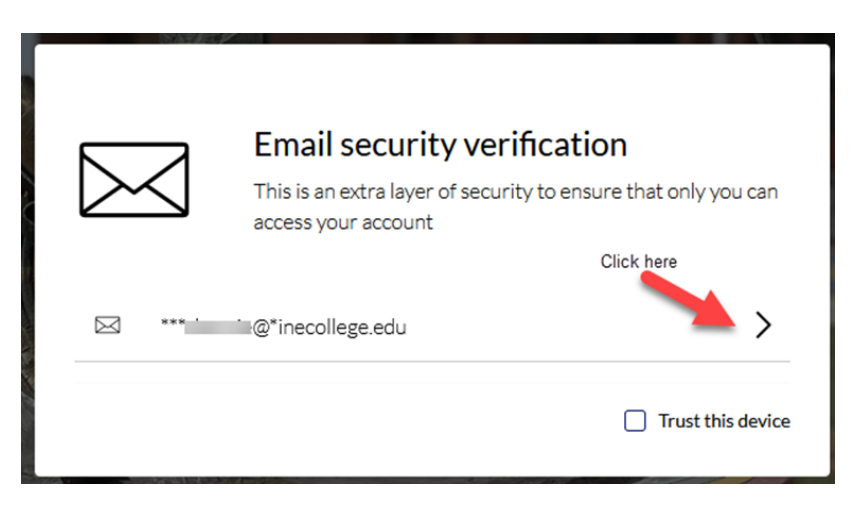

- 4. Open another tab in your web browser and go to <u>https://portal.office.com</u> (if you have your Diné College email setup on your mobile device you can receive the code from there).
- 5. Enter your Diné College email address then click Next.

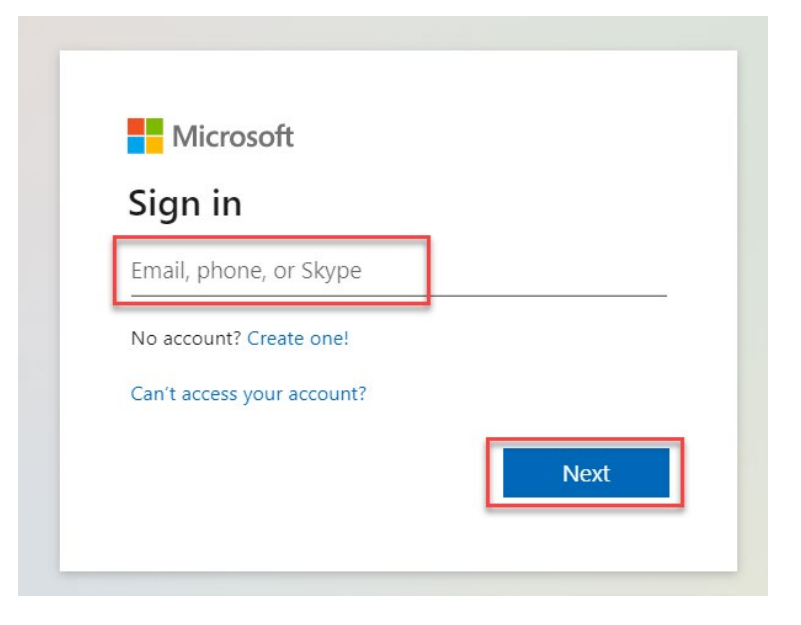

6. Enter your Diné College password then click Sign in.

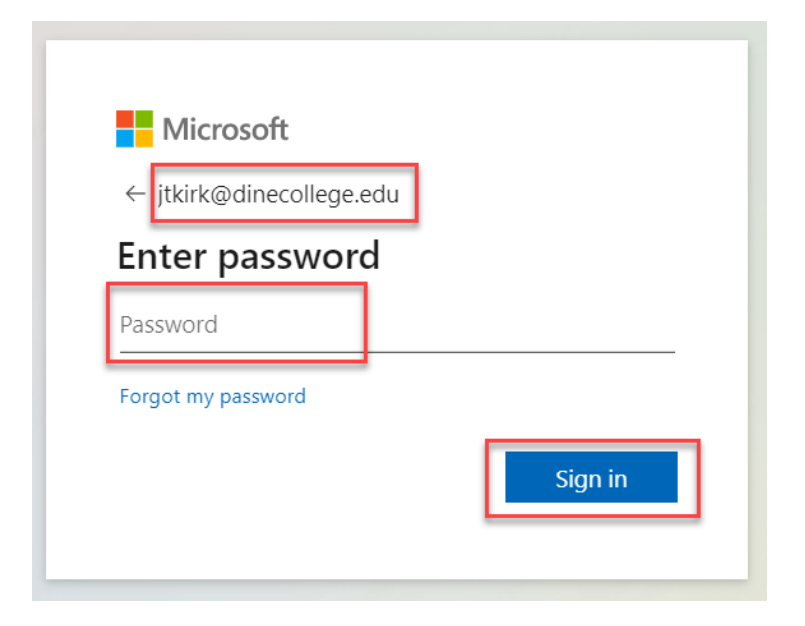

7. Once signed in, click on the *Outlook* icon on the left navigation to open your email.

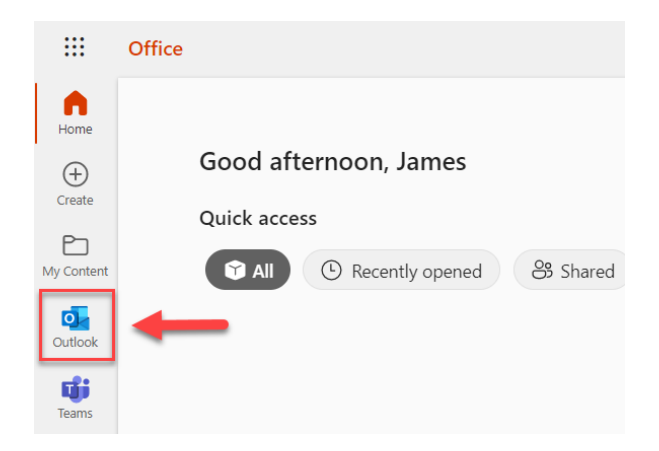

8. Navigate to the email that contains the verification code. Make note of the code. (Be sure to check the Spam or Junk folders. If do not receive the code after 2-5 minutes, try sending the code again.)

| D<br>To °                                                                                            | donotreply@quicklaunchsso.com<br>Diné College Multi-Factor Authentication                                                |  |
|----------------------------------------------------------------------------------------------------|----------------------------------------------------------------------------------------------------|--|
| Hi<br>Verification (<br><b>If it was you</b><br><b>If it was not</b><br>Best Regards<br>Diné College | Code: <b>1493992</b><br>I: Please ignore this email.<br><b>you:</b> Please contact Diné College IT @ 928-724-6675.<br>s, |  |

- 9. Go back to the verification screen (it may be on the previous tab in your web browser).
- 10. Enter in the verification code you received from your email in step 8.

| $\square$                                    | Email security verification<br>This is an extra layer of security to ensure that only you can<br>access your account |                                                           |          |  |
|----------------------------------------------|----------------------------------------------------------------------------------------------------|-----------------------------------------------------------|----------|--|
| Please verify your e<br>code which is sent t | mail address (*** @*in<br>o your email address                                                                       | necollege.edu) by entering the verific<br>Enter code here | ation    |  |
| Enter verification                           | on code                                                                                                    |                                                           | ۲        |  |
| Resend verification coo                      | de                                                                                                    | Sub                                                       | mit      |  |
|                                              |                                                                                                    | Trust thi                                                 | s device |  |

11. Click Submit.

12. Fill in the **required** Security Questions and the answers. Click *Submit* and proceed to step 13.

|                                                                                                    |                                     |                                  |         |                                    | e jtkirk •                       |
|----------------------------------------------------------------------------------------------------|-------------------------------------|----------------------------------|---------|------------------------------------|----------------------------------|
| Account Recovery Settings Security Questions allows you to provide personal answers that can be used to verify your identity in case you forget your password. The answers should be both easy to remember and difficult to guess. Email Recovery (Optional but recommended) allows you to specify one email address where you may receive verification codes. If you previously provided the college with a Personal Email address, this address is provided by default. If you prefer another address, enter your preferred address and click Update to complete the email verification process. Do not input your college email address as it is already input into the system. Phone Recovery (Optional but recommended) allows you to specify one mobile phone number where you may receive verification codes via text message. Select your Country, enter your 10 digit phone number where you may receive verification codes via text message. Select your Country, enter your 10 digit phone number where you may receive verification codes via text message. |                                     |                                  |         |                                    |                                  |
| *@ <sub>A</sub> s                                                                                                    | iecurity Questions 🔀 Email Recovery | Phone Recovery                   | Authent | cator                              |                                  |
| Q<br>A                                                                                                    | Please select a question<br>Answer  | ~<br>•                           | Q       | Please select a question<br>Answer | <ul> <li>✓</li> <li>●</li> </ul> |
| Q                                                                                                    | Please select a question<br>Answer  | <ul> <li>✓</li> <li>●</li> </ul> | Q       | Please select a question           | <ul> <li>✓</li> <li>●</li> </ul> |
|                                                                                                    |                                     |                                  | Submit  |                                    |                                  |

 The following steps below are **optional (Steps 14-18)**. If you do not wish to setup your Email, Phone, and Authenticator verification methods, please proceed to step 19. Otherwise, proceed to step 14.

### **Email Recovery (Optional but recommended)**

14. Click the Email Recovery tab. Input a personal email address. Click *Verify*. It will send a code to your personal email for verification.

|                                                                                                    | e itkirk -                                             |  |  |  |
|----------------------------------------------------------------------------------------------------|--------------------------------------------------------|--|--|--|
| Account Recovery Settings<br>Security Questions allows you to provide personal answers that can be used to verify your identity in case you forget your password. The answers should be both easy to remember and difficult to guess.<br>Email Recovery (Optional but recommended) allows you to specify one email address where you may receive verification codes. If you previously provided the college with a Personal Email address, this address is<br>provided by default. If you prefer another address, enter your preferred address and click Update to complete the email verification process. Do not input your college email address as it is already input into the<br>system.<br>Phone Recovery (Optional but recommended) allows you to specify one mobile phone number where you may receive verification codes via text message. Select your Country, enter your 10-digit phone number<br>without formatting (i.e. numbers only) and click Verify to complete the phone verification process. Do not include a "1" before your area code. |                                                        |  |  |  |
| * R Security Questions Email Recovery C Phone Recovery C Set up your personal email address! You can recover your D                                                                                                    | ) Authenticator                                        |  |  |  |
| Personal Email Address                                                                                                    | Diné College Email Address<br>jtkirk@dinecollege.edu 🖌 |  |  |  |
| Verify                                                                                                    | < Coto Me Anno                                         |  |  |  |

15. Enter the verification code that was sent to your personal email address and click Submit.

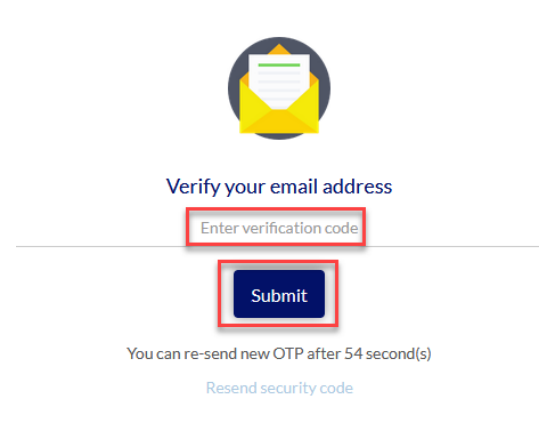

### Phone Recovery (Optional but recommended)

16. Click on the Phone Recovery tab. Enter in a cellphone number that can receive text messages and select the country (e.g. *United States*). Click *Verify* and it will send you a text message with the required code.

|                                                                                                    | e jtkirk -                                                                                                    |  |  |  |  |
|----------------------------------------------------------------------------------------------------|----------------------------------------------------------------------------------------------------|--|--|--|--|
| Account Recovery Settings<br>Security Questions allows you to provide personal answers that can be used to verify your identity in case you forget your password. The answers should be both easy to remember and difficult to guess. |                                                                                                    |  |  |  |  |
| Email Recovery (Optional but recommended) allows you to specify one email address where you<br>provided by default. If you prefer another address, enter your preferred address and click Update t<br>system.                         | I may receive verification codes. If you previously provided the college with a Personal Email address, this address is<br>o complete the email verification process. Do not input your college email address as it is already input into the |  |  |  |  |
| Phone Recovery (Optional but recommended) allows you to specify one mobile phone number w<br>without formatting (i.e. numbers only) and click Verify to complete the phone verification process.                                      | where you may receive verification codes via text message. Select your Country, enter your <b>10-digit</b> phone number<br>Do not include a "1" before your area code.                                                                        |  |  |  |  |
| * (Delta) Security Questions                                                                                                    | (†) Authenticator                                                                                                    |  |  |  |  |
| You can recover your Diné College password using your verified mobile cellphone number. Be aware that when using this option the system will send you an SMS text message.<br>Use numbers with no special characters and no spaces.   |                                                                                                    |  |  |  |  |
| Primary Cellphone Number                                                                                                    | Secondary Cellphone number                                                                                                    |  |  |  |  |
| Select Country V Phone Number                                                                                                    | Select Country V Phone Number                                                                                                    |  |  |  |  |
| Verify                                                                                                    | Verify                                                                                                    |  |  |  |  |
|                                                                                                    | < Go to My Apps                                                                                                    |  |  |  |  |

17. Enter in the verification code that was sent to your phone via text message and click *Submit*.

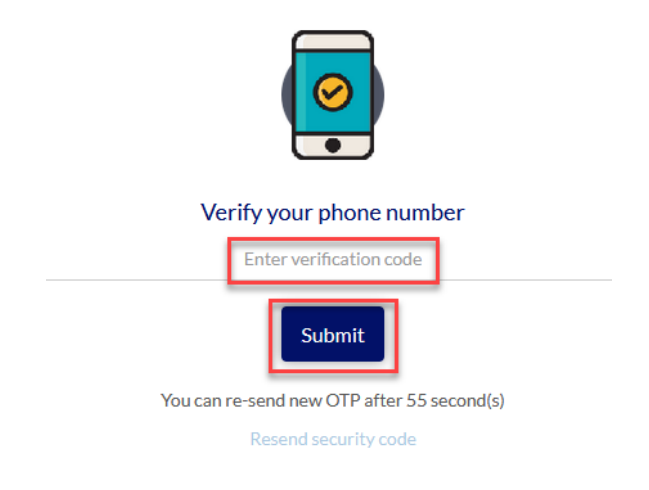

## Authenticator (Optional Steps a-d)

18. Click on the Authenticator tab. Here you are able to setup an Authenticator App with the account. If you don't want this setup, skip to step 19. Click *Get Started*.

**Apps that can used for Authenticator option**: Google Authenticator, Microsoft Authenticator. These can be downloaded from your app store on your mobile device. (Android or iOS)

| ()<br>Bitkirk -                                                                                                    |  |  |  |  |
|----------------------------------------------------------------------------------------------------|--|--|--|--|
| Account Recovery Settings                                                                                                    |  |  |  |  |
| Email Recovery (Optional but recommended) allows you to specify one email address where you may receive verification codes. If you previously provided the college with a Personal Email address, this address is provided by default. If you prefer another address, enter your preferred address and click Update to complete the email verification process. Do not input your college email address as it is already input into the system. |  |  |  |  |
| Phone Recovery (Optional but recommended) allows you to specify one mobile phone number where you may receive verification codes via text message. Select your Country, enter your 10-digit phone number without formatting (i.e. numbers only) and click Verify to complete the phone verification process. Do not include a '1' before your area code.                                                                                        |  |  |  |  |
| * Q Security Questions                                                                                                    |  |  |  |  |
| Get Started                                                                                                    |  |  |  |  |
| < Goto My Apps                                                                                                    |  |  |  |  |

#### a. Click on Next.

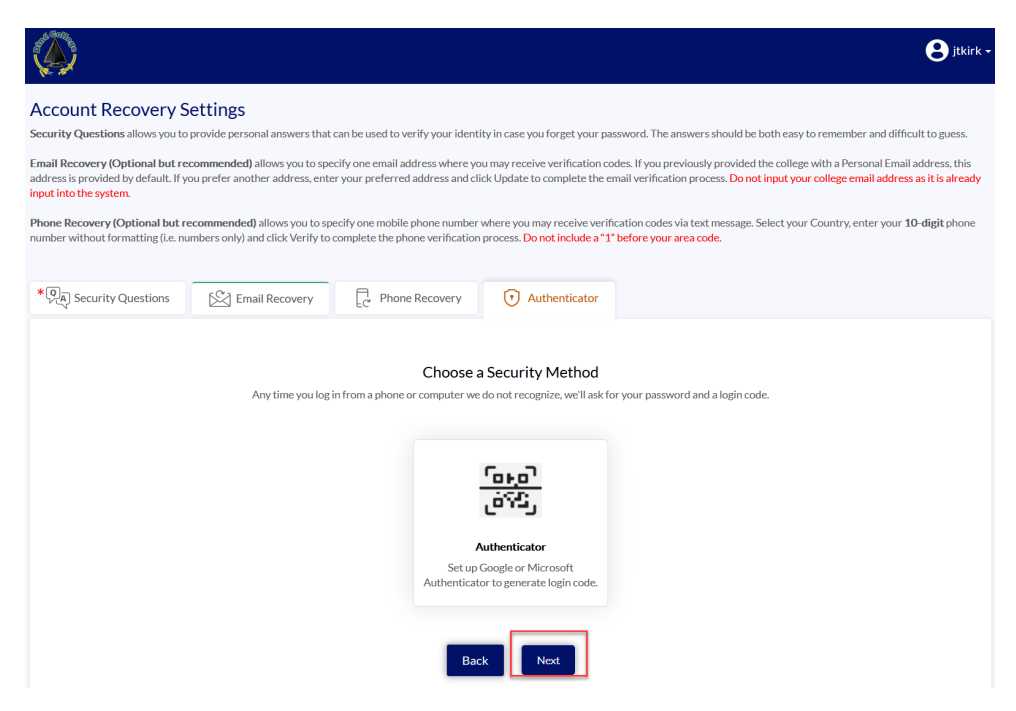

b. Scan the QR code or enter the following code into the Authenticator App.

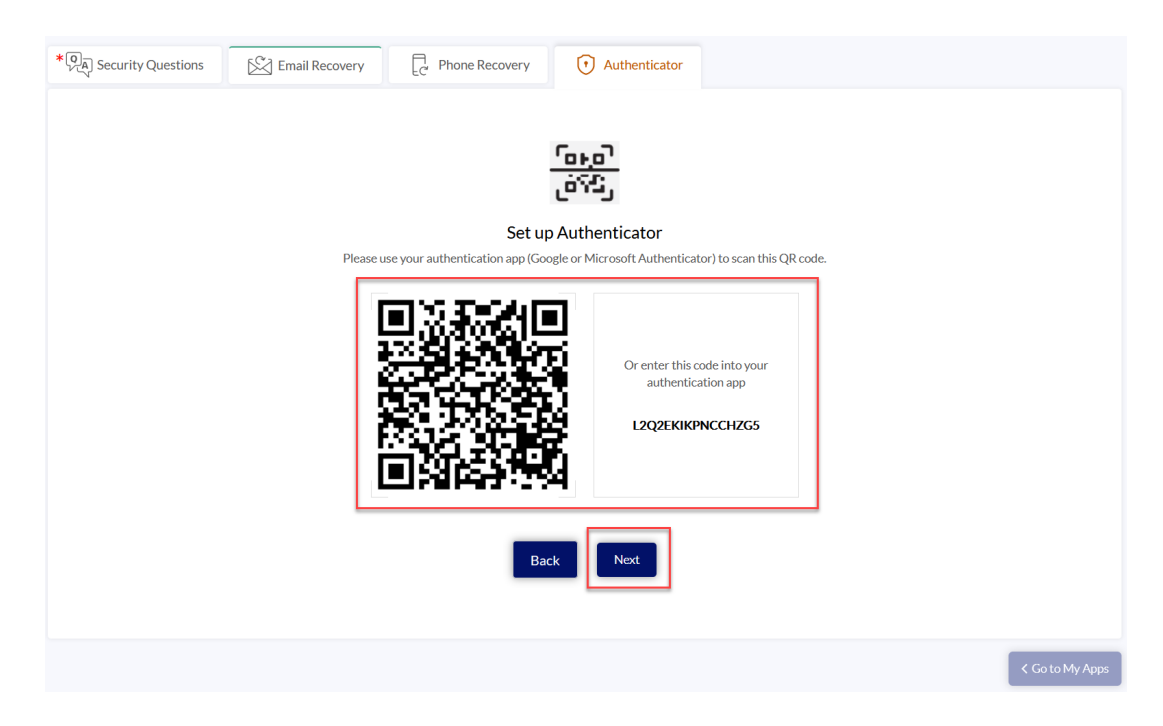

c. Once the Authenticator App is connected it will give you a code. Enter the code here and click "Register Authenticator".

| * O A Security Questions | Email Recovery Phone Recovery Ot Authenticator                        |  |  |  |  |
|--------------------------|-----------------------------------------------------------------------|--|--|--|--|
|                          |                                                                       |  |  |  |  |
|                          | <u>6040</u><br>655                                                    |  |  |  |  |
|                          |                                                                       |  |  |  |  |
|                          | Please enter the confirmation code you see on your authentication app |  |  |  |  |
|                          |                                                                       |  |  |  |  |
|                          | 1 2 3 4 5 6                                                           |  |  |  |  |
|                          |                                                                       |  |  |  |  |
|                          | Back Register Authenticator                                           |  |  |  |  |
|                          |                                                                       |  |  |  |  |
|                          | < Go to My Apps                                                       |  |  |  |  |

- <complex-block><complex-block><complex-block><complex-block><complex-block>
- d. You will get a confirmation message. Your App was setup successfully!

19. Once you complete all the verification methods of your choice they will show as green at the top of each tab. Some tabs may not be green, depending on which methods you have setup. Click on *Go to My Apps* located at the bottom right corner.

|                                                                                        |                                                                                                    |                                                                                                    |                                                                                                    |                                                                                            |                                                                                                    | e jtkirk -                                                                                                    |  |
|----------------------------------------------------------------------------------------|----------------------------------------------------------------------------------------------------|----------------------------------------------------------------------------------------------------|----------------------------------------------------------------------------------------------------|--------------------------------------------------------------------------------------------|----------------------------------------------------------------------------------------------------|----------------------------------------------------------------------------------------------------|--|
| Accou<br>Security C<br>Email Rec<br>address is<br>input into<br>Phone Re-<br>number wi | Int Recovery S<br>Questions allows you to<br>overy (Optional but re<br>provided by default. If y<br>the system.<br>covery (Optional but r<br>thout formatting (i.e. no | Settings<br>provide personal answers that<br>ecommended) allows you to spe<br>you prefer another address, ente<br>ecommended) allows you to sp<br>umbers only) and click Verify to | can be used to verify your identity<br>cify one email address where you<br>r your preferred address and clicd<br>ecify one mobile phone number w<br>complete the phone verification p | y in case you fo<br>may receive ve<br>k Update to cor<br>/here you may r<br>rocess. Do not | rget your password. The answers should be l<br>rification codes. If you previously provided t<br>mplete the email verification process. Do not<br>receive verification codes via text message. S<br>include a "1" before your area code. | both easy to remember and difficult to guess.<br>the college with a Personal Email address, this<br>input your college email address as it is already<br>ielect your Country, enter your <b>10-digit</b> phone |  |
| * Q <sub>A</sub> S                                                                     | ecurity Questions                                                                                                    | Email Recovery                                                                                                    | C' Phone Recovery                                                                                                    | († Authe                                                                                   | enticator                                                                                                    |                                                                                                    |  |
|                                                                                        | Set up your security questions and answers to recover your Diné College password.                                                                                      |                                                                                                    |                                                                                                    |                                                                                            |                                                                                                    |                                                                                                    |  |
| Q                                                                                      | What is your favori                                                                                                    | te food?                                                                                                    | ~                                                                                                    | Q                                                                                          | What were the last four digits of your chil                                                                                                    | Idhood telephone number? V                                                                                                    |  |
| A                                                                                      | test                                                                                                    |                                                                                                    | 92                                                                                                    | A                                                                                          | test                                                                                                    | 92                                                                                                    |  |
| Q                                                                                      | What is your mothe                                                                                                    | er's date of birth? (mm/dd)                                                                                                    | $\sim$                                                                                                    | Q                                                                                          | Who is your childhood sports hero?                                                                                                    | $\checkmark$                                                                                                    |  |
| А                                                                                      | test                                                                                                    |                                                                                                    | <b>I</b>                                                                                                    | А                                                                                          | test                                                                                                    | Ø                                                                                                    |  |
|                                                                                        |                                                                                                    |                                                                                                    | 1                                                                                                    | Submit                                                                                     |                                                                                                    | < Go to My Apps                                                                                                    |  |

20. You are done! You have setup the Multi-Factor Authentication methods for your account.